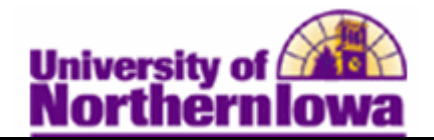

## **Closing a Cashiering Office**

**Purpose:** Usually the cashier's office is closed every day. To close the cashiering office, first close the registers and the cashiers assigned to them. It is optional whether or not you enter closing balances for each cashier. The following instructions describe how to close registers, cashiers, and the cashiering office for the opened business day.

| Step | Action                                                                                                    |  |  |  |  |
|------|----------------------------------------------------------------------------------------------------|--|--|--|--|
| 1.   | Navigate to the <b>Close Registers</b> page: Select <b>Main Menu &gt; Student Financials &gt;</b><br><b>Cashiering &gt; Cash Management &gt; Close Offices</b> |  |  |  |  |
|      | Favorites Main Menu > Student Financials > Cashiering > Cash Management > Close Offices                                                                        |  |  |  |  |
|      | Close Cashier Offices                                                                                                    |  |  |  |  |
|      | Enter any information you have and click Search. Leave fields blank for a list of all values.                                                                  |  |  |  |  |
|      | Find an Existing Value                                                                                                    |  |  |  |  |
|      | Maximum number of rows to return (up to 300): 300                                                                                                    |  |  |  |  |
|      | Business Unit: = V UNICS                                                                                                    |  |  |  |  |
|      | Description: begins with -                                                                                                    |  |  |  |  |
|      | Case Sensitive                                                                                                    |  |  |  |  |
|      |                                                                                                    |  |  |  |  |
|      | Search Clear Basic Search 📳 Save Search Criteria                                                                                                    |  |  |  |  |
| 2.   | Click the <b>Search</b> button.                                                                                                    |  |  |  |  |
|      | Search                                                                                                    |  |  |  |  |
|      | <i>Note:</i> The Business Unit field must = UNICS. Set a default for this field so that                                                                        |  |  |  |  |
|      | UNICS automatically populates.                                                                                                    |  |  |  |  |
|      | <b>Result:</b> The <b>Close Registers</b> tab displays.                                                                                                    |  |  |  |  |
|      | Close Registers Close <u>C</u> ashler Close <u>Offices</u>                                                                                                    |  |  |  |  |
|      | Business Unit: UNICS                                                                                                    |  |  |  |  |
|      |                                                                                                    |  |  |  |  |
|      |                                                                                                    |  |  |  |  |

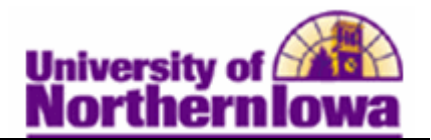

| p A              | Action                                                                                                    |                                                                                                    |                                                                                                    |                                                                                        |                                                                                                    |                                       |
|------------------|----------------------------------------------------------------------------------------------------|----------------------------------------------------------------------------------------------------|----------------------------------------------------------------------------------------------------|----------------------------------------------------------------------------------------|----------------------------------------------------------------------------------------------------|---------------------------------------|
| l<br>t           | Jse the <i>Close I</i><br>business day.                                                                                                    | Registers                                                                                                    | s tab to selec                                                                                                    | t and close                                                                            | our cashiering r                                                                                                    | egisters for a                        |
|                  | Close Registers Cl                                                                                                    | ose <u>C</u> ashier                                                                                                    | Close Offices                                                                                                    |                                                                                        |                                                                                                    |                                       |
|                  | Business Unit:                                                                                                    | UNICS                                                                                                    |                                                                                                    |                                                                                        |                                                                                                    |                                       |
|                  | Cashier's Office:                                                                                                    | MAIN                                                                                                    | Main Cashier                                                                                                    | Office 103 GIL                                                                         |                                                                                                    |                                       |
|                  | Rusiness Date                                                                                                    | 02/25/201                                                                                                    | 1                                                                                                    |                                                                                        | Find   View A                                                                                                    | II First 🖪 1 of 4 🕨 Last              |
|                  | Dusiness Dute.                                                                                                    | 02/23/201                                                                                                    | 1                                                                                                    |                                                                                        | Find   View All                                                                                                    | First 🛃 1 of 4 🕨 Last                 |
|                  | Register:                                                                                                    | Α                                                                                                    |                                                                                                    | Close                                                                                  |                                                                                                    |                                       |
|                  |                                                                                                    |                                                                                                    | Closing Ba                                                                                                    | lance                                                                                  | Find First                                                                                                    | 1-4 of 4 🕨 Last                       |
|                  | Cash                                                                                                    |                                                                                                    |                                                                                                    | USD                                                                                    |                                                                                                    |                                       |
|                  | Check                                                                                                    |                                                                                                    |                                                                                                    | USD                                                                                    |                                                                                                    |                                       |
|                  | Credit Card                                                                                                    |                                                                                                    |                                                                                                    | USD                                                                                    |                                                                                                    |                                       |
|                  | Wire/ACH                                                                                                    |                                                                                                    |                                                                                                    | USD                                                                                    |                                                                                                    |                                       |
|                  | Save Return to<br>lose Registers   Close C<br>Click the <b>View</b> A                                                                                                    | Search E<br>Cashier   Close<br>All link tC                                                                                              | Notify @ Previous<br>e Offices<br>o display all th                                                                    | e registers.                                                                           | Select the <b>Close</b> cl                                                                                                    | heck box for each                     |
| C<br>r<br>t      | Save Return to<br>lose Registers   Close C<br>Click the <b>View</b> A<br>egister, to close<br>ousiness day un                                                                                                    | Search E<br>Cashier   Close<br>All link to<br>the regis<br>ntil you c                                                                   | Notify @ Previous<br>9 Offices<br>10 display all th<br>ters. You ca<br>close all of th                                | e registers.<br>annot close t<br>ne open regi                                          | Select the <b>Close</b> cl<br>he cashiering off<br>sters.                                                                                            | heck box for each<br>fice for a given |
|                  | Save A Return to<br>lose Registers   Close Click the <b>View</b> A<br>egister, to close<br>ousiness day un                                                                                                    | Search E<br>Cashier   Close<br>All link to<br>the regis<br>ntil you c<br>lose <u>C</u> ashier                                           | Notify E Previous<br>e Offices<br>o display all th<br>ters. You ca<br>close all of th<br>Close Offices                | e registers.<br>annot close t<br>ne open regi                                          | Select the <b>Close</b> cl<br>he cashiering off<br>sters.                                                                                            | heck box for each<br>fice for a given |
| c<br>c<br>r<br>t | Save A Return to<br>lose Registers   Close C<br>Click the <b>View</b> A<br>egister, to close<br>pusiness day un<br>Close Registers C<br>Business Unit:                                                                | Search E<br>Cashier   Close<br>All link to<br>the regis<br>ntil you c<br>lose <u>C</u> ashier<br>UNICS                                  | Notify E Previous<br>e Offices<br>o display all th<br>ters. You ca<br>close all of th<br>Close Offices                | ne registers.<br>annot close t<br>ne open regi                                         | Select the <b>Close</b> cl<br>he cashiering off<br>sters.                                                                                            | heck box for each<br>fice for a given |
| c<br>c<br>r<br>t | Save Return to<br>sose Registers   Close C<br>Click the View A<br>egister, to close<br>ousiness day un<br>Close Registers C<br>Business Unit:<br>Cashier's Office:                                                    | Search E<br>Cashier   Close<br>All link to<br>the regis<br>ntil you o<br>lose Qashier<br>UNICS<br>MAIN                                  | Notify Previous<br>9 Offices<br>10 display all th<br>ters. You ca<br>close all of th<br>Close Offices<br>Main Cashie  | ne registers.<br>annot close t<br>ne open regi                                         | Select the <b>Close</b> cl<br>he cashiering off<br>sters.                                                                                            | heck box for each<br>fice for a given |
|                  | Save Registers   Close Click the View A<br>egister, to close<br>ousiness day un<br>Close Registers C<br>Business Unit:<br>Cashier's Office:                                                                           | Search E<br>Cashier   Close<br>All link to<br>the regis<br>ntil you c<br>lose <u>C</u> ashier<br>UNICS<br>MAIN<br>02/25/20 <sup>7</sup> | Notify E Previous<br>e Offices<br>o display all th<br>ters. You ca<br>close all of th<br>Close Offices<br>Main Cashie | ne registers. Tannot close t<br>ne open regi                                           | Select the <b>Close</b> cl<br>he cashiering off<br>sters.                                                                                            | heck box for each<br>fice for a given |
|                  | Save Return to<br>sose Registers   Close C<br>Click the View A<br>egister, to close<br>ousiness day un<br>Close Registers C<br>Business Unit:<br>Cashier's Office:<br>Business Date:<br>Register:                     | Search E<br>Cashier   Close<br>All link to<br>the regis<br>ntil you c<br>lose Qashier<br>UNICS<br>MAIN<br>02/25/20<br>A                 | Notify Previous<br>a Offices<br>b display all th<br>ters. You ca<br>close all of th<br>Close Offices<br>Main Cashie   | s tab Next tab<br>ne registers. S<br>annot close t<br>ne open regi<br>r Office 103 GIL | Select the <b>Close</b> cl<br>he cashiering off<br>sters.<br>Find   View All                                                                         | heck box for each<br>fice for a given |
|                  | Save Registers   Close Click the View A<br>egister, to close<br>ousiness day un<br>Close Registers C<br>Business Unit:<br>Cashier's Office:<br>Business Date:<br>Register:                                            | Search E<br>Cashier   Close<br>All link to<br>the regis<br>ntil you c<br>lose Qashier<br>UNICS<br>MAIN<br>02/25/20<br>A                 | Notify Previous<br>e Offices<br>o display all th<br>ters. You ca<br>close all of th<br>Close Offices<br>Main Cashie   | e registers. Sannot close t<br>ne open regi<br>r Office 103 GIL                        | Select the <b>Close</b> cl<br>he cashiering off<br>sters.<br>Find   View All<br>Find   View All<br>Find   View All                                   | heck box for each<br>fice for a given |
|                  | Save Return to<br>Save Registers   Close of<br>Click the View A<br>egister, to close<br>pusiness day un<br>Close Registers C<br>Business Unit:<br>Cashier's Office:<br>Register:<br>Register:                         | Search E<br>Cashier   Close<br>All link to<br>the regis<br>ntil you c<br>lose <u>Cashier</u><br>UNICS<br>MAIN<br>02/25/201<br>A         | Notify Previous<br>e Offices<br>o display all th<br>ters. You ca<br>close all of th<br>Close Offices<br>Main Cashie   | s tab Next tab<br>ne registers. Sannot close t<br>ne open regi<br>r Office 103 GIL     | Select the <b>Close</b> cl<br>he cashiering off<br>sters.<br>Find   View All<br>Find   View All<br>Find   View All<br>Find   First<br>Over/Short Amt | heck box for each<br>fice for a given |
|                  | Save Return to<br>sose Registers   Close of<br>click the View A<br>egister, to close<br>ousiness day un<br>Close Registers C<br>Business Unit:<br>Cashier's Office:<br>Register:<br>Cash<br>Chasi                     | Search E<br>Cashier   Close<br>All link to<br>the regis<br>ntil you c<br>Nose Cashier<br>UNICS<br>MAIN<br>02/25/20<br>A                 | Notify Previous<br>e Offices<br>o display all th<br>ters. You ca<br>close all of th<br>Close Offices<br>Main Cashie   | a tab Next tab                                                                         | Select the <b>Close</b> cl<br>he cashiering off<br>sters.<br>Find   View All<br>Find   View All<br>Find   View All<br>Over/Short Amt                 | heck box for each<br>fice for a given |
|                  | Save A Return to<br>lose Registers   Close of<br>Click the View A<br>egister, to close<br>ousiness day un<br>Close Registers C<br>Business Unit:<br>Cashier's Office:<br>Business Date:<br>Register:<br>Cash<br>Check | Search E<br>Cashier   Close<br>All link to<br>the regis<br>ntil you c<br>lose Cashier<br>UNICS<br>MAIN<br>02/25/20<br>A                 | Notify Previous<br>e Offices<br>o display all th<br>ters. You ca<br>close all of th<br>Close Offices<br>Main Cashie   | a tab Next tab                                                                         | Select the <b>Close</b> cl<br>he cashiering off<br>sters.<br>Find   View All<br>Find   View All<br>View All<br>Over/Short Amt                        | heck box for each<br>fice for a given |
|                  | Save Registers Close Click the View A<br>egister, to close<br>ousiness day un<br>Close Registers C<br>Business Unit:<br>Cashier's Office:<br>Business Date:<br>Register:<br>Cash<br>Check<br>Credit Card              | Search E<br>Cashier   Close<br>All link to<br>the regis<br>ntil you c<br>lose Cashier<br>UNICS<br>MAIN<br>02/25/201<br>A                | Notify Previous<br>e Offices<br>o display all th<br>ters. You ca<br>close all of th<br>Close Offices<br>Main Cashie   | s tab Next tab                                                                         | Select the <b>Close</b> cl<br>he cashiering off<br>sters.<br>Find   View All<br>Find   View All<br>Find   View All<br>Over/Short Amt                 | heck box for each<br>fice for a given |

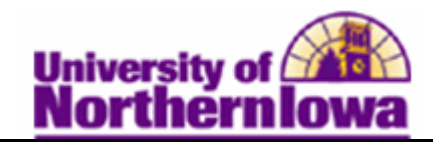

| Step | Action                                                                             |
|------|------------------------------------------------------------------------------------|
| 5.   | Select the <i>Close Cashier</i> tab.                                               |
|      | Close Registers Close Cashier Close Offices                                        |
|      | Business Unit: UNICS                                                               |
|      | Cashier's Office: MAIN Main Cashier Office 103 GIL                                 |
|      | Find   View All   First 1 of 4 2 Last                                              |
|      | Find   View All First I of 4 Last                                                  |
|      | Cashier: beckerp 🗹 Close                                                           |
|      | Find First 4 1-4 of 4 Last                                                         |
|      | Closing Balance Over/Short Amt                                                     |
|      |                                                                                    |
|      |                                                                                    |
|      | Credit Card USD                                                                    |
|      | Wire/ACH USD                                                                       |
| 6    | Use the Class Caption to to class each problem that was emened for that business   |
| 0.   | day Enter the closing balances for: Cash Check Credit Card Wire/ACH                |
|      | day. Enter the closing balances for. Cash, check, creat Card, where the            |
|      | <i>Note:</i> The dollar amount should match the amount shown for that day for that |
|      | tender. If it doesn't match, you will see the amount you are off in the Over/Short |
|      | Amt field.                                                                         |
| 7.   | Select the Close check box for each register you wish to close.                    |
|      | Close                                                                              |
| 8.   | Use the View All or Next Row 🕩 button to enter closing balance information for     |
|      | each register.                                                                     |
| 9.   | Click the <i>Close Offices</i> tab.                                                |
|      | Close Registers Close Close Offices                                                |
|      | Business Unit: UNICS                                                               |
|      | Cashier's Office: MAIN Main Cashier Office 103 GIL                                 |
|      | Current Business Date: 02/25/2011 Close                                            |
|      | Find   View All First 🔳 1 of 4 🕑 Last                                              |
|      | Business Date Closed By Close Datetime                                             |
|      | 02/25/2011                                                                         |
|      |                                                                                    |
|      |                                                                                    |
|      |                                                                                    |
|      |                                                                                    |
|      |                                                                                    |
|      |                                                                                    |

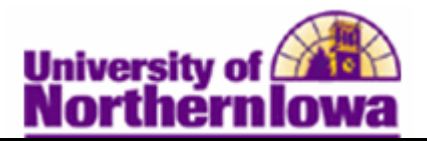

| Step | Action                                                                                                    |  |  |  |  |  |  |
|------|----------------------------------------------------------------------------------------------------|--|--|--|--|--|--|
| 10.  | Use the <i>Close Offices</i> tab to close the cashiering office for the business day. Click the <b>Close</b> button.                                                                                                    |  |  |  |  |  |  |
|      | Close Registers Close Close Offices                                                                                                    |  |  |  |  |  |  |
|      | Business Unit:     UNICS       Cashier's Office:     MAIN       Main Cashier Office 103 GIL                                                                                                    |  |  |  |  |  |  |
|      | Current Business Date: 02/25/2011                                                                                                    |  |  |  |  |  |  |
|      | Business Date     Closed By     Close Datetime       02/25/2011                                                                                                    |  |  |  |  |  |  |
|      | <b>Result:</b> The cashiering office is closed for the current business day. The system populates the <b>Closed By</b> and <b>Close Datetime</b> fields, recording who closed the cashiering office and when it was closed. |  |  |  |  |  |  |
|      | <i>Note:</i> The following message displays if you attempt to close the cashiering office prior to closing all registers: Message                                                                                           |  |  |  |  |  |  |
|      | Cannot close Cashier Office before closing all registers. (14810,116)                                                                                                    |  |  |  |  |  |  |
|      | OK                                                                                                    |  |  |  |  |  |  |
| 11.  | Click the Save button.                                                                                                    |  |  |  |  |  |  |